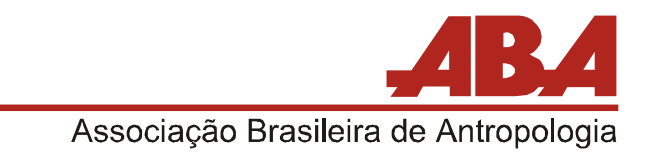

### Instrução para votação nas Eleições de Diretoria, Conselho Científico e Conselho Fiscal

Em conformidade com o Edital 2022 para as Eleições de Diretoria, Conselho Científico e Conselho Fiscal comunicamos que a votação está aberta de **01 a 31 de agosto de 2022**, **com término às 12h**.

# **ATENÇÃO**:

- É direito exclusivo dos associados/as efetivos/as, colaboradores/as, pósgraduandos/as, correspondentes e honorários/as votarem nas eleições;
- Para gozar dos direitos da Associação, o/a associado/a deve estar quite com a Tesouraria. Não deixe para depois o pagamento de sua anuidade (<u>http://www.portal.abant.org.br/anuidades/</u>);
- Não deixe para votar no último momento;
- Caso não se recorde ou tenha dificuldades para recuperar seus dados de acesso (Login e Senha), do site da ABA, se antecipe solicitando à Secretaria Administrativa da ABA (<u>aba@abant.org.br</u>). Ressaltamos que os dados de acesso do site da ABA não são os mesmos do site da RBA;
- O voto on-line garante o sigilo de sua votação;
- Após a finalização da votação não é possível modificar ou visualizá-la novamente;
- Após concluir a votação, o sistema informará que seu voto foi computado com sucesso.

## INSTRUÇÕES PARA VOTAÇÃO:

- Acesse o Portal da ABA (<u>http://www.portal.abant.org.br/aba/</u>), clicando no menu superior **Associados** | Login;
- 2. Informe seus dados de acesso (Login e Senha);

Caso não se recorde, clique no link "**Esqueci minha senha**", informando na próxima tela (Figura 2) seu nome completo, como registrado em seu cadastro da ABA (respeitando abreviações, se houver), e-mail e número do CPF ou Passaporte, conforme registrado em seu cadastro. Estando tudo correto, você receberá um e-

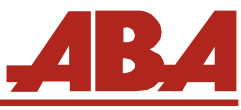

Associação Brasileira de Antropologia

mail com os novos dados de acesso (Login e Senha). Caso não lembre o e-mail cadastrado ou como está grafado seu nome no banco de dados da ABA, por favor, solicite à Secretaria Administrativa através do e-mail <u>aba@abant.org.br</u>.

| RECUPERAÇÃO DE SENHA                                                                                                    |                                                                              |
|----------------------------------------------------------------------------------------------------|------------------------------------------------------------------------------|
| Csqueceu sua senha?     Para recuperar sua senha, preencha os campos abalxo, de acordo com     Após clicar em enviar, receberá uma senha provisória em seu e-mail ca | seu cadastro de associado/a.<br>dastrado, que poderá alterar quando desejac. |
| Nome                                                                                                    |                                                                              |
| Nome de acordo com o cadastro                                                                                                    |                                                                              |
| E-mail                                                                                                    |                                                                              |
| E-mail cadastrado                                                                                                    |                                                                              |
| CPF/Passaporte                                                                                                    |                                                                              |
| CPF ou Passaporte cadastrado (Informe seomente números                                                                                                    | s)                                                                           |
|                                                                                                    | B Enviar                                                                     |

Figura 1

3. Através do menu lateral esquerdo, Clique em Eleições ABA 2022 (Figura 2);

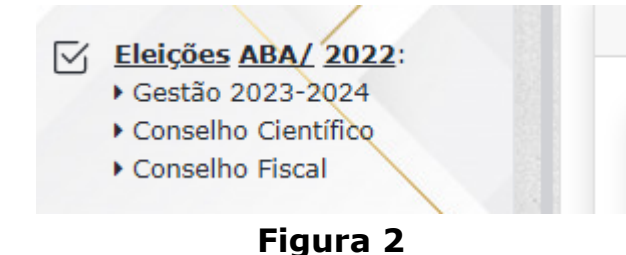

4. Clique em **Registrar voto/s** (Figura 3) para prosseguir com a votação ou caso deseje consultar o edital das eleições, basta clicar em **Edital**;

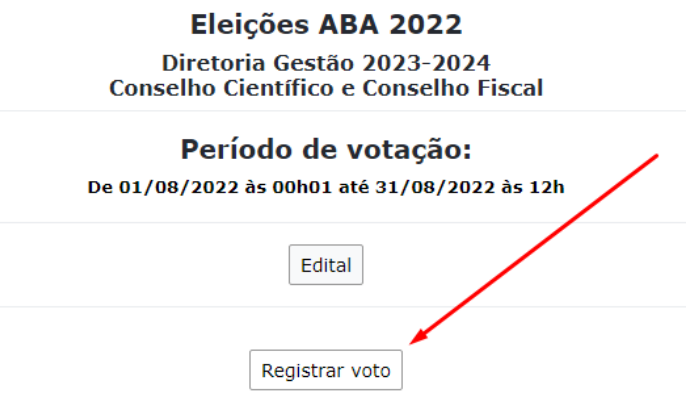

Figura 3

5. Selecione a chapa que deseja votar ou clique em **Votar em Branco** (Figura 4);

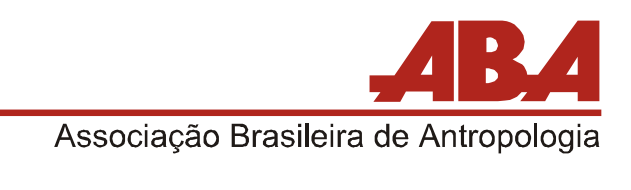

#### Diretoria

• Para votar na Diretoria basta selecionar ao lado do nome da Chapa ou Em branco

| 🔿 Nome da chapa a ser votada |  |
|------------------------------|--|
| O Votar em Branco            |  |

Figura 4

6. Caso queira ler os detalhes da chapa, poderá clicar em **Detalhes** (Figura 5), aonde abrirá um arquivo PDF com todas as informações referentes à chapa;

| Detalhes |
|----------|
|          |
|          |

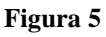

 Para votar no Conselho Científico, basta selecionar ao lado de cada nome (Figura 6). É possível selecionar o máximo de 05 (cinco) nomes, podendo selecionar uma quantidade menor e os demais serão computados como votos em branco;

| C | Conselho Científico<br>• Para votar no 'Conselho Científico' basta selecionar ao lado de cada nome, no máximo (5) nomes;<br>• Caso selecione um número menor que 5, o restante será computado como Voto em Branco |           |  |  |  |
|---|----------------------------------------------------------------------------------------------------|-----------|--|--|--|
| С | andidado/a                                                                                                    | Categoria |  |  |  |
| C | Nome do/a candidato                                                                                                    | Efetivo   |  |  |  |
| C | Nome do/a candidato                                                                                                    | Efetivo   |  |  |  |
| C | Nome do/a candidato                                                                                                    | Efetivo   |  |  |  |
| C | Nome do/a candidato                                                                                                    | Efetivo   |  |  |  |
| C | Nome do/a candidato                                                                                                    | Efetivo   |  |  |  |
|   | Nome do/a candidato                                                                                                    | Efetivo   |  |  |  |
|   | Votos válidos                                                                                                    | 0         |  |  |  |
|   | Votos brancos                                                                                                    | 5         |  |  |  |
|   |                                                                                                    |           |  |  |  |

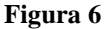

8. Para votar no Conselho Fiscal, basta selecionar ao lado de cada nome (Figura 7). É possível selecionar o máximo de 03 (três) nomes, podendo selecionar uma quantidade menor e os demais serão computados como votos em branco;

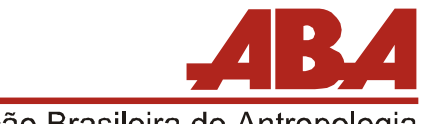

Associação Brasileira de Antropologia

| <ul> <li>Para votar no 'Conselho Fiscal' basta selecionar ao lado de cada nome, no máximo (3) nomes;</li> <li>Caso selecione um número menor que 3, o restante será computado como Voto em Branco</li> </ul> |                 |  |  |  |  |
|----------------------------------------------------------------------------------------------------|-----------------|--|--|--|--|
| Candidado/a                                                                                                    | Categoria       |  |  |  |  |
| Nome do/a candidato/a                                                                                                    | Efetivo         |  |  |  |  |
| Nome do/a candidato/a                                                                                                    | Efetivo         |  |  |  |  |
| ] Nome do/a candidato/a                                                                                                    | Efetivo         |  |  |  |  |
|                                                                                                    | Votos válidos 0 |  |  |  |  |
|                                                                                                    | Votos brancos 3 |  |  |  |  |

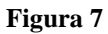

9. Após selecionar o voto para a Diretoria e Conselhos Científico e Fiscal clique em Votar (Figura 8);

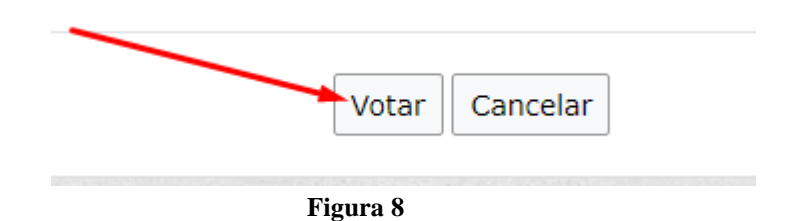

 Após clicar em Votar, a próxima tela apresentará uma tela com todos os votos selecionados, Chapa e Conselhos Científico e Fiscal, para última conferência, estando tudo ok, basta clicar em Confirmar votos (Figura 9);

| Eleições ABA / 2022 - Diretoria, Conselhos Fiscal e Científico<br>Entre 01/08/2022 00:01:00 e 31/08/2022 12:00:00                                                                                                    |  |  |  |  |
|----------------------------------------------------------------------------------------------------|--|--|--|--|
| ATENCÃO:                                                                                                    |  |  |  |  |
| Confira os votos abaixo e clique em <b>Voltar</b> , caso queira alterar seu voto;<br>Caso esteja tudo certo com a chapa e nomes escolhidos, basta clicar em <b>Confirmar voto</b> ;<br>Após clicar em <b>Confirmar voto</b> não será mais possível fazer alterações e seu voto estará registrado. |  |  |  |  |
| Chapa:                                                                                                    |  |  |  |  |
| <ul> <li>Nome da chapa escolhida</li> </ul>                                                                                                    |  |  |  |  |
| Conselho Científico:<br>Votos válidos: 4   Votos brancos: 1<br>✓ Nome do/a candidato/a<br>✓ Nome do/a candidato/a<br>✓ Nome do/a candidato/a<br>✓ Nome do/a candidato/a                                                                                                    |  |  |  |  |
| Conselho Fiscal:<br>Votos válidos: 2   Votos brancos: 1<br><ul> <li>Nome do/a candidato/a</li> <li>Nome do/a candidato/a</li> </ul>                                                                                                    |  |  |  |  |
| Confirmar voto Voltar                                                                                                    |  |  |  |  |

Figura 9

11. Após a confirmação dos votos, será apresentada uma tela com a informação **Votos registrados com sucesso**.

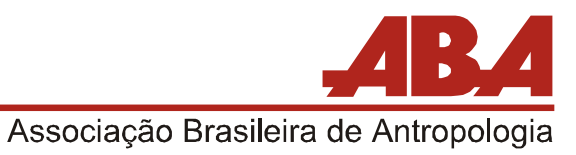

#### Eleições ABA / 2022 - Diretoria, Conselhos Fiscal e Científico

Entre 01/08/2022 00:01:00 e 31/08/2022 12:00:00

Votos Registrados com sucesso

Figura 10